# **Praxis-Information**

## **E-Mail Funktionen**

PoolManager<sup>®</sup> / Analyt

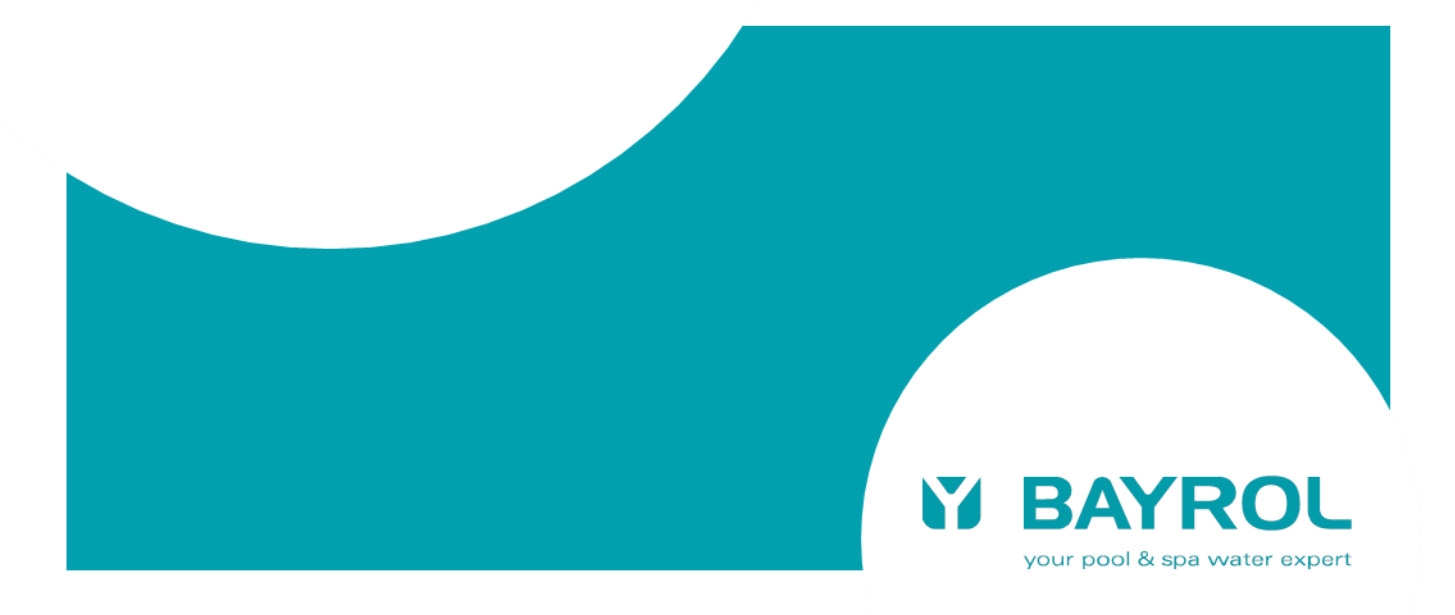

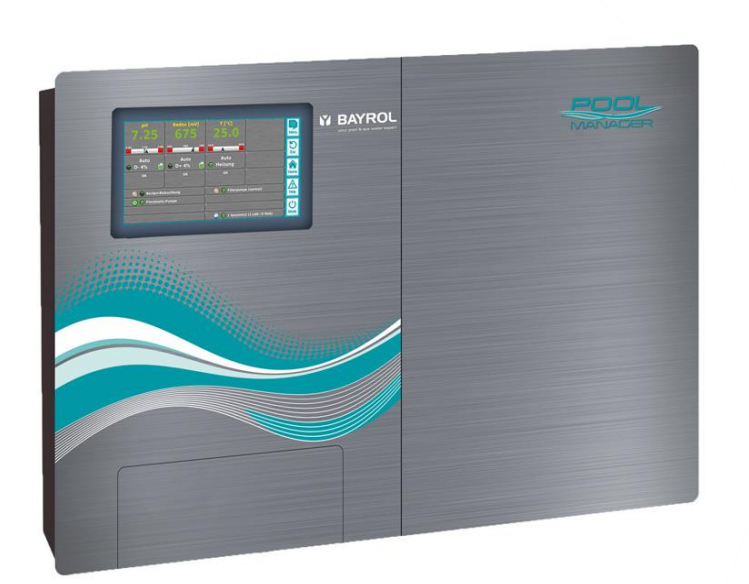

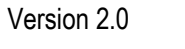

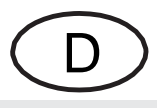

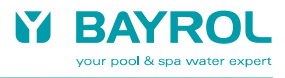

## Inhalt

| 1 Begriffsbestimmungen4                                     |  |
|-------------------------------------------------------------|--|
| 2 E-Mail Funktionen                                         |  |
| 3 Konfiguration4                                            |  |
| 3.1 Überblick                                               |  |
| 3.2 Tastatur-Eingaben4                                      |  |
| 3.3 Konfiguration der Empfänger E-Mail Adressen5            |  |
| 3.4 Konto zum Senden von E-Mails (SMTP)5                    |  |
| 3.4.1 Erstellen eines E-Mail Kontos                         |  |
| 3.4.2 Eingabe der Konto-Daten am PoolManager <sup>®</sup> 6 |  |
| 3.5 Aktive E-Mails                                          |  |
| 3.6 Inhalt und Format der Alarm E-Mails7                    |  |
| 3.6.1 Beispiel                                              |  |
| 3.7 Mögliche Probleme und Lösungen                          |  |
| 3.7.1 Erfolgreiche Übertragung einer Test E-Mail            |  |
| 3.7.2 Fehler bei der Übertragung einer Test E-Mail7         |  |
| 3.8 E-Mail Anbieter (Provider)                              |  |
| 3.8.1 Nicht kompatible E-Mail Anbieter                      |  |

#### 1 Begriffsbestimmungen

Im folgenden Text ist immer vom PoolManager® die Rede. Sämtliche Informationen gelten aber genauso für die Geräte der Analyt-Familie.

#### E-Mail Funktionen 2

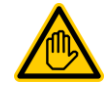

#### Erforderliche Benutzer Qualifikation:

**IT-SPEZIALIST** Die Einrichtung der E-Mail-Funktionen, insbesondere des Kontos zum Versenden von E-Mails (SMTP) darf nur durch einen IT-SPEZIALISTEN im Sinne der folgenden Definition durchgeführt werden.

IT-Spezialist Als IT-Spezialist (IT = Informationstechnologie) gilt, wer aufgrund seiner fachlichen Ausbildung, Kenntnisse und Erfahrungen sowie Kenntnis der einschlägigen Normen und Bestimmungen in der Lage ist, Arbeiten an Computer-Systemen, Netzwerken und Netzwerk-Komponenten auszuführen und mögliche Gefahren selbstständig zu erkennen und zu vermeiden.

Wenn der PoolManager® eine Verbindung zum Internet hat, ist er in der Lage, E-Mails zu versenden.

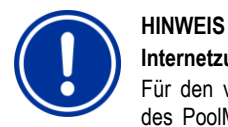

#### Internetzugang

Für den vollständigen Fernzugriff auf den Webserver des PoolManagers® mit einem Webbrowser aus dem Internet muss der Netzwerk-Router im lokalen Netzwerk entsprechend konfiguriert werden. Insbesondere muss eine sogenannte Port-Weiterleitung eingerichtet werden.

Für den reinen E-Mail Versand sind diese Schritte nicht notwendig. Das lokale Netzwerk, in das der PoolManager® integriert ist, muss lediglich über eine Verbindung zum Internet verfügen, damit der PoolManager® E-Mails versenden kann. Eine spezielle Konfiguration des Netzwerk-Routers ist nicht erforderlich.

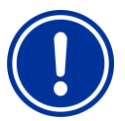

## HINWFIS

#### Verschlüsselte e-mail Übertragung ab Software-Release v140325-M1 (5.3.0)

Ab 2014 bieten zahlreiche e-mail Anbieter zwingend nur noch die verschlüsselte e-mail Übertragung an. Der PoolManager® unterstützt die gebräuchlichen

Verschlüsselungsverfahren SSL/TLS und StartTLS ab der Software-Release v140325-M1 (5.3.0).

Falls ein e-mail Anbieter mit verschlüsselter Übertragung genutzt werden soll, muss ggf. ein Software-Update des PoolManagers® auf Version v140325-M1 (5.3.0) oder später durchgeführt werden.

Folgende Funktionen können mit der E-Mail Funktion realisiert werden:

- Alarm E-Mails (ab Software Release 3.0.0 vom 05.09.2012) .
- Automatische Übertragung von Messwert-Grafiken (folgt in einer späteren Software-Release)

#### 3 Konfiguration

#### 3.1 Überblick

Die Konfiguration der E-Mail Funktionen erfolgt im Menü "Kommunikation & Schnittstellen" -> "E-Mail Konfiguration". Dort stehen folgende Optionen zur Verfügung:

#### Menü E-Mail Konfiguration

#### Konfiguration der Empfänger E-Mail Adressen

In diesem Untermenü können bis zu drei Empfänger E-Mail Adressen konfiguriert und einzeln aktiviert bzw. deaktiviert werden.

#### Konto zum Senden von E-Mails (SMTP)

In diesem Untermenü wird das Konto eingerichtet, dass der PoolManager<sup>®</sup> zum Versenden von E-Mail verwendet. Dazu benötigen Sie ein SMTP-Konto bei einem entsprechenden E-Mail Provider (SMTP = Simple Mail Transfer Protocol) und müssen die entsprechenden Zugangsdaten bereithalten.

#### Aktive E-Mails

In diesem Untermenü können Sie konfigurieren, in welchen Fällen der PoolManager bzw. Analyt eine E-Mail Benachrichtigung senden soll

#### Test E-Mail senden

Diese Funktion sendet eine Test E-Mail an die aktiven E-Mail Empfänger.

#### 3.2 **Tastatur-Eingaben**

Für die Eingabe von E-Mail Adressen werden Sonderzeichen benötigt, die nicht auf der Standard-Tastatur des PoolManagers vorhanden sind, insbesondere das Zeichen @.

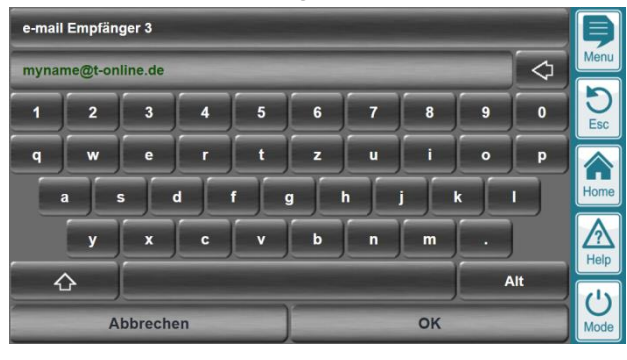

公 Drücken Sie die Shift-Taste unten links, um auf ein alternatives Tastatur-Layout umzuschalten:

| e-mai | Empfän  | ger 3   |    |   |   |     |        |     |            | Þ         |
|-------|---------|---------|----|---|---|-----|--------|-----|------------|-----------|
| myna  | me@t-or | line.de |    |   |   |     |        |     | $\Diamond$ | Menu      |
| @     |         |         | 1  | % | / | ) ( |        | ) = | ?          | DEsc      |
| Q     | w       | E       | R  | т | z | U   | 1      | 0   | P          |           |
|       | A       | s i     | 2  | = | G | н   | J      | ĸ   | L          | Home      |
|       | Y       | x       | c  | v | В | ) N | )<br>M | :   |            | Help      |
|       | A       | bbreche | en | - |   |     | ок     |     |            | U<br>Mode |

Das alternative Tastatur-Layout enthält alle Großbuchstaben sowie einige Sonderzeichen, u.a. auch das @ Zeichen (oben links).

Durch erneute Betätigung der Shift-Taste zurück zum Standard Tastatur-Layout.

wechseln Sie

Weitere alternative Tastatur-Layouts mit internationalen Sonder-

zeichen können Sie mit der Alt-Taste aktivieren.

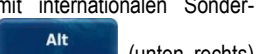

公

(unten rechts)

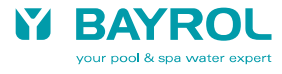

#### 3.3 Konfiguration der Empfänger E-Mail Adressen

| Konfiguration der Empfänger e-mail Adres | sen               | þ           |
|------------------------------------------|-------------------|-------------|
| e-mail Empfänger 1                       | name1@t-online.de | Menu        |
| e-mail Empfänger 1                       | Aktiv             | DEsc        |
| e-mail Empfänger 2                       | name2@gmail.com   |             |
| e-mail Empfänger 2                       | Inaktiv           | Home        |
| e-mail Empfänger 3                       | name3@gmx.com     | $\triangle$ |
| e-mail Empfänger 3                       | Inaktiv           | Help        |

In diesem Menü können Sie bis zu drei Empfänger E-Mail Adressen angeben, an die der PoolManager® E-Mails sendet.

Jede der eingegebenen E-Mail Adresse können Sie auf *Aktiv* oder *Inaktiv* setzen. Der PoolManager<sup>®</sup> sendet E-Mails nur an *aktive* E-Mail Adressen.

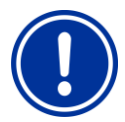

## HINWEIS

**HINWEIS** 

#### Format von E-Mail Adressen

E-Mail Adressen haben generell das Format mein\_name@mein\_provider. mein\_name ist dabei der von Ihnen bei der Erstellung des E-Mail Kontos selbst gewählte Name. mein\_provider ist der Name Ihres E-Mail-Anbieters, bei dem Sie das verwendete Konto erstellt haben, z.B. web.de, freenet.de, gmx.de, ...

Zwischen den beiden Teilen der E-Mail Adresse steht immer das Zeichen @ ("at").

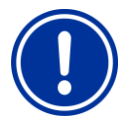

#### Korrekte Eingabe von E-Mail Adressen

E-Mail Adressen müssen absolut fehlerfrei eingegeben werden. Der kleinste Schreibfehler verhindert die korrekte Übertragung einer E-Mail. Bitte überprüfen Sie Ihre Eingaben sorgfältig.

Groß- und Kleinschreibung spielen bei E-Mail Adressen keine Rolle.

#### 3.4 Konto zum Senden von E-Mails (SMTP)

Damit der PoolManager<sup>®</sup> E-Mails versenden kann, benötigen Sie ein E-Mail Konto bei einem E-Mail Anbieter (Provider) Ihrer Wahl.

Der PoolManager<sup>®</sup> schickt alle E-Mails zunächst an Ihren E-Mail Provider und dieser leitet die E-Mails dann an die tatsächlichen Empfänger weiter.

Sie können für den PoolManager $^{\scriptscriptstyle (\!\!\!\!)}$  ein neues Konto einrichten oder ein vorhandenes verwenden.

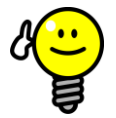

TIPP

#### Eigenes E-Mail Konto für den PoolManager®

Wir empfehlen die Einrichtung eines eigenen E-Mail Kontos nur für den PoolManager<sup>®</sup>. Die Verwendung eines vorhandenen Kontos ist zwar ohne weiteres möglich, eine Mehrfachnutzung durch den PoolManager<sup>®</sup> und andere Anwendungen kann aber u.U. für Verwirrung sorgen.

Auch vom Standpunkt der Datensicherheit ist die Verwendung eines eigenen E-Mail Kontos für den PoolManager<sup>®</sup> die beste Lösung.

Das verwendete E-Mail Konto muss folgende Anforderungen erfüllen, damit es für den PoolManager<sup>®</sup> geeignet ist:

 Es muss einen SMTP-Server (Postausgangsserver) bereitstellen (SMTP = Simple Mail Transfer Protocol, Standard-Protokoll zum Versenden von E-Mails)

- Der SMTP-Server muss eines der beiden Authentifizierungsverfahren *PLAIN* oder *LOGIN* unterstützen. Dies sind die am weitesten verbreiteten Authentifizierungsverfahren, die von den meisten Anbietern unterstützt werden. Das *LOGIN* Verfahren wird häufig auch als *SMTP-Authentifizierung* bezeichnet.
- Der e-mail Anbieter muss entweder eine unverschlüsselte Übertragung erlauben, oder eines der beiden üblichen Verschlüsselungsverfahren SSL/TLS (in der Regel auf Port 465) oder StartTLS (in der Regel auf Port 587) unterstützen.
- Einige Anbieter erlauben das Versenden von E-Mails erst nach vorherigem E-Mail Empfang ("POP vor SMTP"). Solche Anbieter sind nicht mit dem PoolManager<sup>®</sup> kompatibel.

Weitere Informationen zu unterschiedlichen E-Mail Anbietern finden Sie im Abschnitt 3.8 E-Mail Anbieter (Provider).

#### 3.4.1 Erstellen eines E-Mail Kontos

Ein neues E-Mail Konto können Sie in der Regel über die Website eines E-Mail Anbieters erstellen. Wählen Sie dazu einen E-Mail Anbieter, der die oben angegebenen Anforderungen erfüllt, und folgen Sie den Anweisungen auf der Website dieses Anbieters.

Sie können einen der zahlreichen kostenlosen E-Mail-Anbieter nutzen, oder innerhalb eines kostenpflichtigen Internet-Pakets eine neue E-Mail Adresse einrichten, falls Sie bereits ein solches Paket besitzen.

#### 3.4.2 Eingabe der Konto-Daten am PoolManager®

Damit der PoolManager<sup>®</sup> E-Mails zu Ihrem E-Mail Anbieter senden kann, müssen Sie die Daten Ihres E-Mail Kontos korrekt im PoolManager<sup>®</sup> eingeben. Dies erfolgt im Menü *Konto zum Senden von E-Mails (SMTP)*:

| Konto zum Senden von e-ma    | ils (SMTP)        |                          | Þ    |
|------------------------------|-------------------|--------------------------|------|
| e-mail Absender-Adresse      | 1                 | my-poolmanager@gmail.com | Menu |
| e-mail Absender-Name         | 2                 | MyPoolManager            | D    |
| SMTP Server:Port             | 3                 | smtp.gmail.com:465       |      |
| Sicherheit (Verschlüsselung) | 4                 | SSL/TLS                  | Home |
| SMTP Benutzername            | 5                 | my-poolmanager@gmail.com |      |
| SMTP Passwort                | 6                 | *****                    |      |
| $\overline{(7)}$             | Test e-mail sende | n                        | Mode |

- Hier geben Sie die E-Mail Adresse Ihres E-Mail Kontos an, über dessen SMTP-Server die E-Mails versendet werden sollen.
- 2 Hier können Sie einen frei wählbaren Absender-Namen eingeben. Dieser Name wird den Empfängern einer E-Mail vom PoolManager® angezeigt. Der Absender-Name soll es den Empfängern ermöglichen, zu erkennen, von welchem PoolManager®-Gerät eine E-Mail gesendet wurde, z.B. "PM5 (Meier/München)"
- 3 Hier muss die Adresse des SMTP-Servers (Postausgangsservers) Ihres E-Mail Anbieters eingetragen werden. Falls Sie die Adresse nicht kennen, können Sie sie über Ihren E-Mail Anbieter herausfinden, oder im Internet danach suchen, indem Sie z.B. als Suchbegriffe den Namen Ihres email-Anbieters und die Bezeichnung *smtp server* eingeben.

Bei verschlüsselter, und teilweise auch bei unverschlüsselter, E-Mail Übertragung muss der sogenannte "Port", den der Anbieter nutzt, mit einem Doppelpunkt (ohne Leerzeichen!)an die Adresse des SMTP-Servers angehängt werden:

- In der Regel Port 465 bei SSL/TLS Verschlüsselung, z.B. smtp.gmail.com:465
- In der Regel Port 587 bei StartTLS Verschlüsselung, z.B. smtp.mail.yahoo.com:587
- Wenn keine Port-Nummer angegeben wird, wird der frühere SMTP-Standard-Port 25 verwendet, der heute jedoch nicht mehr gebräuchlich ist.
- 4 Hier wählen Sie die passende Verschlüsselung (Sicherheit) für Ihren E-Mail Anbieter aus. Mögliche Einstellungen sind:
  - Keine (= unverschlüsselte Übertragung)
  - SSL/TLS
  - StartTLS

Die richtige Einstellung erhalten Sie von Ihrem e-mail Anbieter. Auch eine Internet-Suche liefert meist schnell die benötigten Informationen.

- 5 Hier geben Sie den Benutzernamen für Ihr E-Mail Konto ein. Der Benutzername wird bei der Erstellung eines E-Mail Kontos festgelegt. In vielen Fällen wird einfach die E-Mail-Adresse als Benutzername verwendet. Dies hängt aber von Ihrem E-Mail Anbieter ab, und muss nicht immer so sein. Weitere Informationen zum Benutzernamen erhalten Sie von Ihrem E-Mail Anbieter.
- 6 Hier geben Sie das Passwort f
  ür Ihr E-Mail Konto ein. Das Passwort legen Sie bei der Erstellung eines E-Mail Kontos bei Ihrem E-Mail Anbieter fest.

7 Nachdem Sie alle Daten unter (1) bis (6) korrekt eingegeben haben, können Sie hier eine Test E-Mail senden, um die Einstellungen zu überprüfen. Dafür muss auch mindestens eine Empfänger E-Mail Adresse eingegeben und aktiviert sein (siehe 3.3 Konfiguration der Empfänger E-Mail Adressen).

Weitere Details zum Senden von Test E-Mails finden Sie im Abschnitt 3.7 Mögliche Probleme und Lösungen.

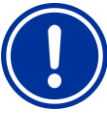

#### WICHTIGER HINWEIS! Korrekte Eingabe aller Daten

Alle Konto-Daten müssen absolut fehlerfrei eingegeben werden. Der kleinste Schreibfehler verhindert die korrekte Übertragung von E-Mails. Bitte überprüfen Sie Ihre Eingaben sorgfältig.

Beim SMTP Passwort müssen Sie auch genauestens auf die Groß- und Kleinschreibung achten.

#### 3.5 Aktive E-Mails

Hier können Sie einstellen, bei welchen Ereignissen der PoolManager® E-Mail Benachrichtigungen sendet.

| Aktive e-mails       |        | Ş         |
|----------------------|--------|-----------|
| Kein Flow-Signal     | Alarme | Menu      |
| ,                    |        | DEsc      |
|                      |        | Home      |
| ,                    |        | A<br>Help |
| Standard-Einstellung | Alarme | (1)       |
| Abbrechen            | ок     | Mode      |

Der E-Mail Versand kann aktuell für folgende Ereignisse aktiviert werden:

| Kein Flow-Signal | Der PoolManager <sup>®</sup> sendet jeweils eine E-Mail<br>Benachrichtigung, wenn das Flow-Signal<br>verloren geht und wenn das Flow-Signal<br>zurückkehrt.                                                                                                    |
|------------------|----------------------------------------------------------------------------------------------------|
| Alarme           | Der PoolManager <sup>®</sup> sendet jeweils eine E-Mail<br>Benachrichtigung, wenn ein Alarm neu auftritt<br>bzw. wenn ein Alarm wieder inaktiv wird. Bei<br>Quittierung eines Alarms wird keine Alarm<br>E-Mail gesendet, es sei denn, der Alarm wird<br>durch die Quittierung gleichzeitig auch inaktiv<br>(z.B. Dosier-Alarm). |

Jede E-Mail Funktion kann einzeln aktiviert oder deaktiviert werden. So ist es möglich, mehrere E-Mail Funktionen zu aktivieren oder auch alle E-Mail Funktionen zu deaktivieren.

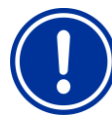

WICHTIGER HINWEIS! Kein Flow-Signal bei

Quittierung Flow-Alarm = Hand

Wenn im Menü Flow-Alarm-Einstellungen (Messwasser-Überwachung) die Einstellung **Quittierung Flow-Alarm = Hand** aktiviert ist, wird bei fehlendem Flow-Signal ein Alarm ausgelöst. In diesem Fall wird bei fehlendem Flow-Signal auf jeden Fall eine E-Mail gesendet, falls Alarm-E-Mails aktiviert sind. Die Einstellung *Kein Flow Signal* spielt in diesem speziellen Fall keine Rolle.

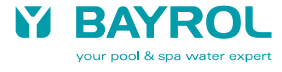

#### 3.6 Inhalt und Format der Alarm E-Mails

Eine Alarm E-Mail enthält folgende Informationen:

- Bezeichnung des neu aufgetretenen Alarms mit Datum und Uhrzeit (im Falle eines beendeten Alarms wird "Ende" vorangestellt)
- Alarm-Übersicht
   (Liste aller aktuell anstehenden Alarme)
- Übersicht der aktuellen Messwerte (falls kein Flow-Signal vorliegt, werden die aktuellen Messwerte nicht übertragen)
- Informationen zum Gerät:
  - Geräte-Name
  - E-Mail Absender-Name
  - Gerätetyp und Pflegeprogramm
  - Serien-Nr.
  - Software-Version

Das folgende Beispiel zeigt den Inhalt einer Alarm E-Mail im Detail.

#### 3.6.1 Beispiel

Hier ein Beispiel für eine Alarm E-Mail, die über eine Niveau-Warnung Redox informiert:

#### E-Mail Betreff:

PM5-Demo (PM5 (Demo)): Niveau-Warnung Redox (5.0 I)

| Erläuterungen                   |                                                                                                    |
|---------------------------------|----------------------------------------------------------------------------------------------------|
| PM5-Demo                        | Geräte-Name aus dem Menü<br>Geräte-Einstellungen                                                                   |
| PM5 (Demo)                      | E-Mail Absender-Name aus dem Menü<br>E-Mail Konfiguration                                                          |
| Niveau-Warnung<br>Redox (5.0 l) | Bezeichnung des neu aufgetretenen Alarms<br>(bei einer Niveau-Warnung wird die<br>Restmenge (5.0 I) mit angegeben) |

#### E-Mail Text:

07.09.2012, 09:41: Niveau-Warnung Redox (5.0 I)

Alarm-Übersicht: Oberer Alarm pH Niveau-Warnung Redox (5.0 l)

pH 8.00 [pH] mV 674 [mV] T1 (Messwasser) 24.6 [°C]

BAYROL PoolManager Chlor (Cl) PM5-Demo (PM5 (Demo)) Geräte-Serien-Nr.: ADDA01234F12 PM5 Software-Version: v140325-M1 (5.3.0)

| Erläuterungen     |                                          |
|-------------------|------------------------------------------|
| 07.09.2012, 09:41 | Datum, Uhrzeit                           |
|                   | (Systemzeit des PoolManagers®)           |
| Niveau-Warnung    | Bezeichnung des neu aufgetretenen Alarms |
| Redox (5.0 I)     | (bei einer Niveau-Warnung wird die       |
|                   | Restmenge (5.0 I) mit angegeben)         |
| Alarm Übersicht   | Liste aller aktuell anstehenden Alarme   |
| pH 8.00 [pH]      | Übersicht aller aktuellen Messwerte      |
|                   | (die Messwerte werden nicht übertragen,  |
|                   | wenn aktuell kein Flow-Signal vorliegt)  |
| BAYROL            | Gerätetyp / Pflegeprogramm               |
| PoolManager       |                                          |
| Chlor (CI)        |                                          |

| PM5-Demo                 | Geräte-Name aus dem Menü<br>Geräte-Einstellungen          |
|--------------------------|-----------------------------------------------------------|
| PM5 (Demo)               | E-Mail Absender-Name aus dem Menü<br>E-Mail Konfiguration |
| Geräte-Serien-Nr.        | Serien-Nr. des PoolManagers®                              |
| PM5 Software-<br>Version | Software-Version des PoolManagers®                        |

#### 3.7 Mögliche Probleme und Lösungen

Nach dem Senden einer Test E-Mail im Menü *E-Mail Konfiguration* erscheint eine Meldung, die über den Erfolg bzw. Misserfolg der Test E-Mail informiert.

#### 3.7.1 Erfolgreiche Übertragung einer Test E-Mail

Falls der PoolManager<sup>®</sup> Ihren E-Mail Provider kontaktieren kann und alle Anmeldedaten korrekt sind, erscheint die folgende Meldung:

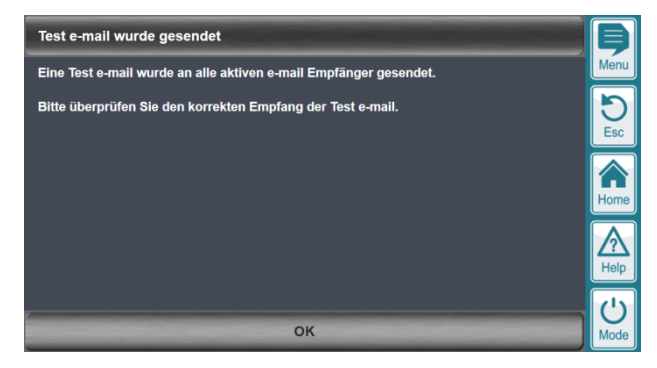

Die Meldung bestätigt den erfolgreichen Versand der Test E-Mail.

Dies garantiert aber nicht, dass die Test E-Mail auch bei den aktiven E-Mail Empfängern angekommen ist.

| Möglicher<br>Fehler  | Trotz der Meldung <i>Test E-Mail wurde gesendet</i><br>empfangen nicht alle aktiven E-Mail Empfänger die<br>Test E-Mail                                                                                                    |
|----------------------|----------------------------------------------------------------------------------------------------|
| Mögliche<br>Ursachen | <ul> <li>Sie haben eine oder mehrere Empfänger E-Mail<br/>Adressen nicht korrekt eingegeben<br/>(Schreibfehler?)</li> <li>Es gibt ein Problem bei einem der E-Mail<br/>Provider (Sender oder Empfänger)</li> <li>Die E-Mail Übertragung benötigt u.U. etwas<br/>Zeit. Überprüfen Sie den Empfang nach einigen<br/>Minuten noch einmal.</li> </ul> |

## 3.7.2 Fehler bei der Übertragung einer Test E-Mail

Falls der PoolManager<sup>®</sup> beim Senden einer Test E-Mail den angegebenen E-Mail Provider nicht kontaktieren kann, oder der E-Mail Provider eine Fehlermeldung zurückschickt, erscheint folgende Meldung:

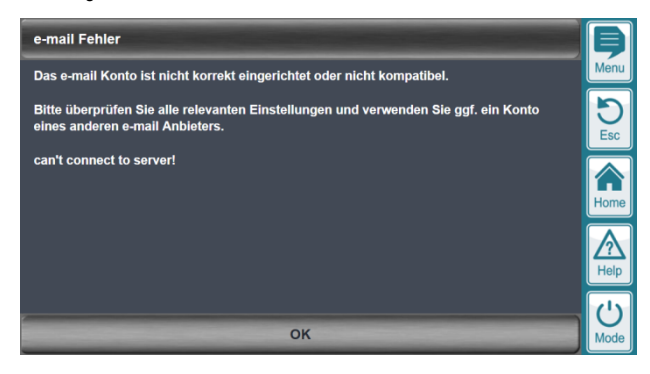

Die letzte Zeile liefert eine spezifische Fehlermeldung, die bei der Fehlersuche helfen kann:

| Fehler-<br>meldung   | can't connect to server!                                                                                                    |
|----------------------|----------------------------------------------------------------------------------------------------|
| Mögliche<br>Ursachen | <ul> <li>Die eingegebene Adresse des SMTP Servers<br/>ist nicht korrekt (Schreibfehler?)</li> <li>Es gibt ein Problem mit der Internetverbindung</li> <li>Es gibt ein (temporäres?) Problem beim<br/>gewählten E-Mail Anbieter</li> </ul> |

| Fehler-  | SMTP_from fail                                                                        |
|----------|---------------------------------------------------------------------------------------|
| meldung  | SMTP _rcpt fail                                                                       |
| Mögliche | <ul> <li>Eine oder mehrere der folgenden Eingaben sind</li></ul>                      |
| Ursachen | nicht korrekt: <li>SMTP Benutzername</li> <li>SMTP Passwort</li>                      |
|          | <ul> <li>Groß-/Kleinschreibung beachten!)</li> <li>E-Mail Absender Adresse</li> </ul> |

| Fehler-              | SMTP_helo fail                                                                                                    |
|----------------------|----------------------------------------------------------------------------------------------------|
| meldung              | SMTP _meet fail                                                                                                    |
| Mögliche<br>Ursachen | <ul> <li>Der gewählte E-Mail Anbieter ist nicht<br/>kompatibel, z.B. wegen Verwendung eines<br/>speziellen Authentifizierungsverfahrens.</li> <li>Wählen Sie bitte eine anderen kompatiblen<br/>E-Mail Anbieter.</li> </ul> |

## 3.8 E-Mail Anbieter (Provider)

Die E-Mail Funktionen des PoolManagers wurden (in Deutschland) u.a. mit den kostenlosen Diensten der folgenden E-Mail Provider erfolgreich getestet:

| Anbieter          | gmail (googlemail)  |
|-------------------|---------------------|
| Website           | mail.google.com     |
| SMTP Server:Port  | smtp.gmail.com:465  |
| Sicherheit /      | SSL/TLS             |
| Verschlüsselung   |                     |
| SMTP Benutzername | E-Mail Adresse      |
|                   | (my_name@gmail.com) |

| Anbieter          | yahoo                   |
|-------------------|-------------------------|
| Website           | yahoo.com               |
| SMTP Server:Port  | smtp.mail.yahoo.com:465 |
| Sicherheit /      | SSL/TLS                 |
| Verschlüsselung   |                         |
| SMTP Benutzername | E-Mail Adresse          |
|                   | (my_name@yahoo.com)     |

| Anbieter          | AOL               |
|-------------------|-------------------|
| Website           | aol.com           |
| SMTP Server:Port  | smtp.aol.com:465  |
| Sicherheit /      | SSL/TLS           |
| Verschlüsselung   |                   |
| SMTP Benutzername | E-Mail Adresse    |
|                   | (my_name@aol.com) |

| Anbieter                        | web.de FreeMail                    |
|---------------------------------|------------------------------------|
| Website                         | web.de                             |
| SMTP Server                     | smtp.web.de:587                    |
| Sicherheit /<br>Verschlüsselung | StartTLS                           |
| SMTP Benutzername               | E-Mail Adresse<br>(my_name@web.de) |

| Anbieter                        | mail.de                             |
|---------------------------------|-------------------------------------|
| Website                         | mail.de                             |
| SMTP Server:Port                | smtp.mail.de:587                    |
| Sicherheit /<br>Verschlüsselung | StartTLS                            |
| SMTP Benutzername               | E-Mail Adresse<br>(my_name@mail.de) |

Einige Anbieter bieten nach wie vor auch unverschlüsselte e-mail Übertragung an und können so auch mit älteren Software-Versionen des PoolManagers<sup>®</sup> genutzt werden (ab Software Release 3.0.0 vom 05.09.2012):

| Anbieter          | AOL               |
|-------------------|-------------------|
| Website           | aol.com           |
| SMTP Server:Port  | smtp.aol.com      |
| Sicherheit /      | Keine             |
| Verschlüsselung   |                   |
| SMTP Benutzername | E-Mail Adresse    |
|                   | (my_name@aol.com) |

| Anbieter          | mail.de           |
|-------------------|-------------------|
| Website           | mail.de           |
| SMTP Server:Port  | smtp.mail.de      |
| Sicherheit /      | Keine             |
| Verschlüsselung   |                   |
| SMTP Benutzername | E-Mail Adresse    |
|                   | (my_name@mail.de) |

### 3.8.1 Nicht kompatible E-Mail Anbieter

Die folgenden E-Mail Anbieter verwenden spezielle Authentifizierungsverfahren und sind daher derzeit nicht mit den E-Mail Funktionen des PoolManagers<sup>®</sup> kompatibel:

- Lycos
- GMX

(erlaubt das Senden von E-Mails erst nach vorherigem Empfang, "POP vor SMTP")

Bitte wählen Sie stattdessen einen anderen kompatiblen E-Mail Anbieter.